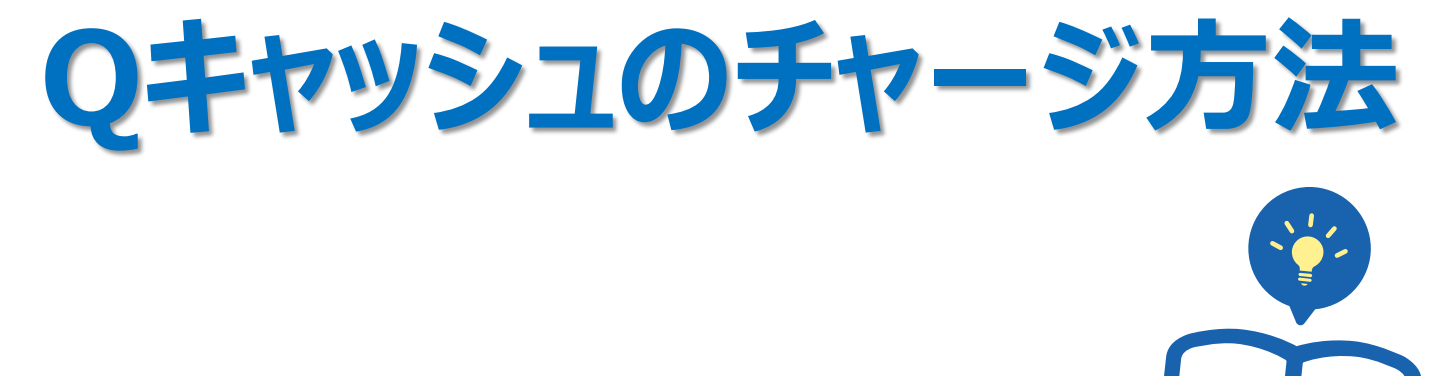

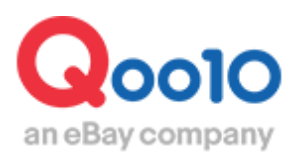

Update 2022-02

### 目次

| • ( | <b>2キャッシュとは</b>       | <u>3</u> |
|-----|-----------------------|----------|
| 1.  | Qキャッシュとは              | <u>3</u> |
| 2.  | Qキャッシュが必要な広告          | <u>3</u> |
| ۰Ç  | <b>2</b> キャッシュのチャージ方法 | <u>4</u> |
| 1.  | 残高の確認                 | <u>4</u> |
| 2.  | チャージ金額の選択             | <u>5</u> |
| 3.  | 決済方法の選択               | <u>7</u> |

# Qキャッシュとは

### 1. Qキャッシュとは

- ・ Qキャッシュとは、Qoo10内の有料広告を利用する際に使用するウェブマネーです。
- 有料広告を申請する際に、必要な金額をチャージして使用します。
- ・ 既に販売実績がある場合は、精算金や精算予定金で購入することも可能です。

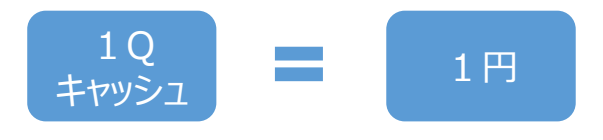

### 2. Qキャッシュが必要な広告

• Qキャッシュは以下のような広告を申請する時に必要です。

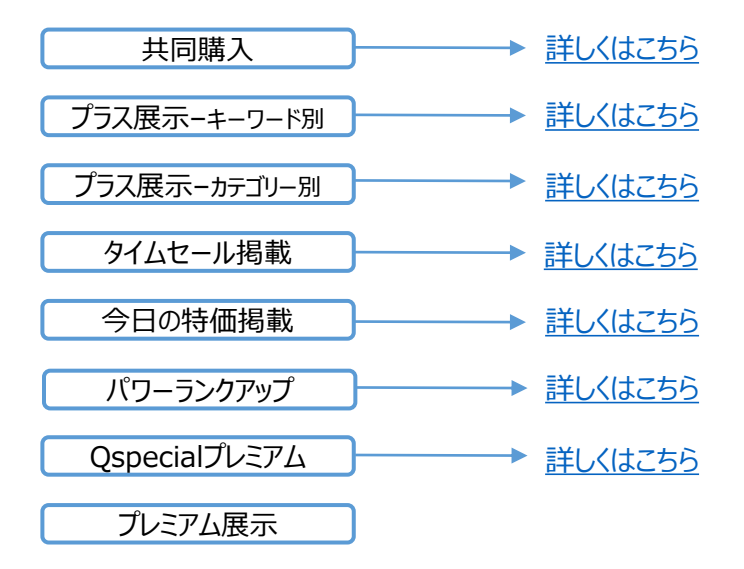

## Qキャッシュのチャージ方法

| 1. 残高の確認                                | 2. チャージョ            | 金額の選択 🔪 | 3.決済方法の選択 |  |  |
|-----------------------------------------|---------------------|---------|-----------|--|--|
| 1. 残高の確認                                |                     |         |           |  |  |
| ・ 最初に、現在のQキャッシュ残高を確認します。                |                     |         |           |  |  |
|                                         |                     |         |           |  |  |
| UIUIIJ・QSM<br>Qoo10 Sales Manager 日本語 v | (+)<br>Qoo10へお問い合わせ | Q0010   |           |  |  |

| :≡ ∢           |              |                                  |                                   |       |     |
|----------------|--------------|----------------------------------|-----------------------------------|-------|-----|
| <br>✿。 基本情報    |              | 商品名/画像/オプ                        | ション情報クリーン                         | オーン   |     |
| ■ 商品管理         |              | Qoo10の商品名、画像、オフ<br>商品名と画像が「適合」して | 7ションガイドか断しくなりまし<br>こいるか、必ずチェックしてく |       |     |
| 🌲 プロモーション      | 商品           | 注文/配送                            |                                   | 問い合わせ | TOP |
| ■ 配送/キャンセル/未受取 | 販売状況         | 注文                               |                                   |       | v.  |
| <b>š</b> 精算管理  | 販売中 在庫 10個以内 | 1 決済待ち<br>1 新規注文                 | <b>(+)</b>                        | フエスト  | 088 |
| 🚨 お問い合わせ       | 在庫切れ         | 0<br>配送                          |                                   |       | 0   |
|                |              |                                  | _                                 |       | _   |
| 00010+         | 7            | 2 <b>-</b> 4                     | • o+ .                            |       |     |
| QUUTUIN        |              | ショッノー                            | EQ QT1                            | בעלי  |     |
|                |              |                                  |                                   |       |     |

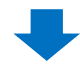

### 2 開いた画面のトップページでQキャッシュの合計残高を確認

| <b>G</b> 0010                              | クーボン                            | クーボン使って29800円で全身脱毛 検索 |        | 索 ランキング | ランキング   Today's Sale   Qスペシャ |  |
|--------------------------------------------|---------------------------------|-----------------------|--------|---------|------------------------------|--|
| レディースファッション ビューティ・コスメ                      | メノズ・スポーツ                        | デジタル・Mobile           | ホーム・生活 | 食品・ペピー  | エンタメ・ロチケット 🚍                 |  |
| MY QoolO<br>ジオシス合同会社さんは一般会員です。             | 購入履歴                            | ₹ Q†                  | サイフ    | MyIJスト  | My情報                         |  |
| Qキャッシュ 詳細 Qキャッシュのラ<br>- 合計 10,430 Qキャッシュ 2 | -ャージ チャージの履歴                    |                       |        |         |                              |  |
| 期間の違択<br>2018 ▼ 0.                         | ヶ月 2ヶ月 3ヶ月<br>5 ▼ 22 ▼ ~ 2018 · | ▼ 06 ▼ 21 ▼ 様         | 索      |         |                              |  |
| 日付金額                                       |                                 | Þ                     | 容      |         | 関連情報                         |  |
|                                            | ۵                               | キャッシュの利用履歴があ          | りません。  |         |                              |  |

## Qキャッシュのチャージ方法

| 1. 残高の確認     | 2. チャージ金額の選択 | 3.決済方法の選択 |  |  |  |
|--------------|--------------|-----------|--|--|--|
|              |              |           |  |  |  |
| 2. チャージ金額の選択 |              |           |  |  |  |

#### ① 【Qキャッシュのチャージ】のタブをクリック

| <b>G</b> 001                | 0                          | クーボン使って29800円で全身脱毛 |               |     |  |
|-----------------------------|----------------------------|--------------------|---------------|-----|--|
| レディースファッシ                   | ョン ビューティ・コスメ               | ダノズ・スポーツ           | デジタル • Mobile | 赤-  |  |
| <b>MY Q0010</b><br>ジオシス合同会社 | さんは一 <b>般</b> 会員です。        | 購入履用               | 歴 Q           | サイフ |  |
| Qキャッシュの<br>・Qキャッシュ 10       | )チャージ 詳細 (<br>0,430 Qキャッシュ | Qキャッシュのチャージ        | 1-ジ券の購入履歴     |     |  |
| 選択                          |                            | Qキャッシュ             | iのチャージ券       |     |  |
| 0                           |                            | Qキャッシュ(100Q        | キャッシュのチャージ)   |     |  |
| 0                           |                            | Qキャッシュ(500Q        | キャッシュのチャージ)   |     |  |

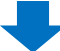

2 チャージする金額を選択

| 選択 | Qキャッシュのチャージ券               | 購入価格       |
|----|----------------------------|------------|
| 0  | Qキャッシュ(100Qキャッシュのチャージ)     | 100円       |
| 0  | Qキャッシュ(500Qキャッシュのチャージ)     | 500円       |
| 0  | Qキャッシュ(1000Qキャッシュのチャージ)    | 1,000円     |
| 0  | Qキャッシュ(3000Qキャッシュのチャージ)    | 3,000円     |
| 0  | Qキャッシュ(5000Qキャッシュのチャージ)    | 5,000円     |
| 0  | Qキャッシュ(10000Qキャッシュのチャージ)   | 10,000円    |
| 0  | Qキャッシュ(30000Qキャッシュのチャージ)   | 30,000円    |
| 0  | Qキャッシュ(50000Qキャッシュのチャージ)   | 50,000円    |
| 0  | Qキャッシュ(100000Qキャッシュのチャージ)  | 100,000円   |
| 0  | Qキャッシュ(300000Qキャッシュのチャージ)  | 300,000円   |
| 0  | Qキャッシュ(500000Qキャッシュのチャージ)  | 500,000円   |
| 0  | Qキャッシュ(1000000Qキャッシュのチャージ) | 1,000,000円 |

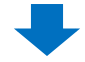

3 下段にある【購入する】をクリック

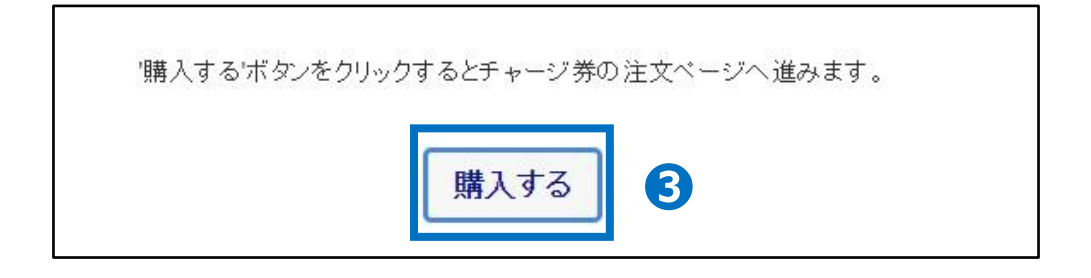

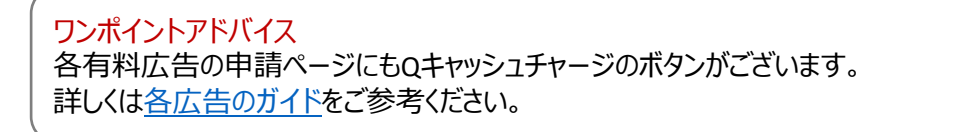

## Qキャッシュのチャージ方法

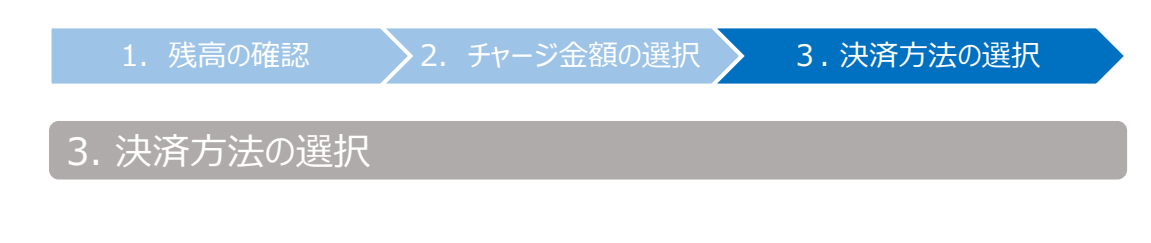

- Qキャッシュのチャージ方法は以下の決済方法から選べます。
- Atone(コンビニ翌月払い)
- VISA/MasterCard/JCB
- PayPal(AMEXを含むクレジットカード、銀行)
- 銀行振込
- コンビニ、ATM、支払秘書
- あと払い(ペイディ)3回あと払いも可能
- LINE Pay
- auかんたん決済
- ネットバンキング(PAYGENT)
- Qmoney(販売者Qサイフに精算金が入っている場合のみ利用可能)
- 精算予定金(販売者Qサイフに入る予定の精算金がある場合のみ利用可能)

2. チャージ金額の選択

#### 1 「お支払い情報」から決済方法を選択

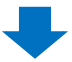

2 下段に表示される必要情報入力欄を記入(選択した決済方法により異なる)

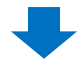

3 【注文を確定する】をクリック

■サービスポイントをQキャッシュに交換する方法もあります、<u>詳細はこちら</u>

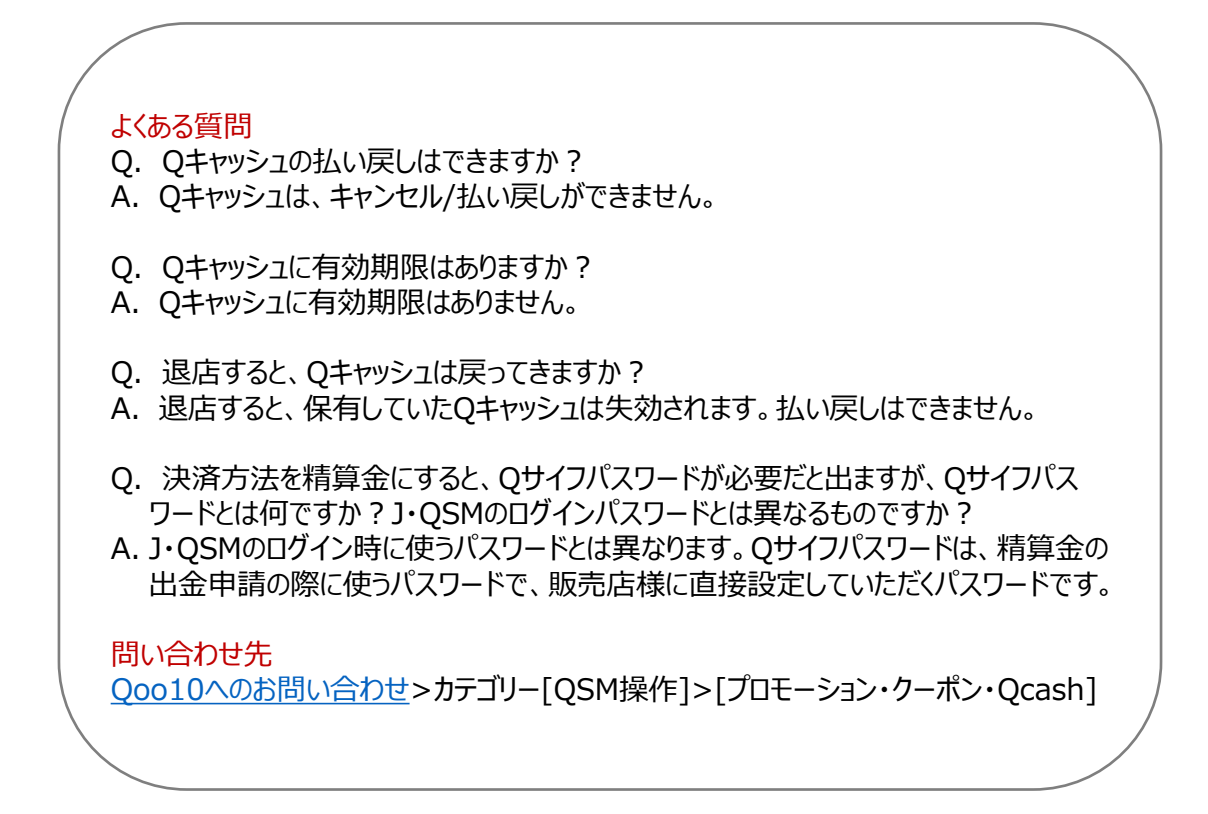